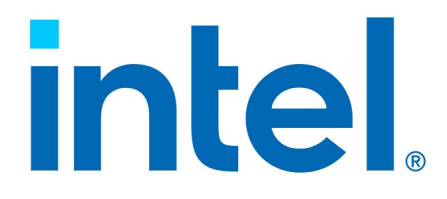

## Intel<sup>®</sup> Virtual RAID on CPU (Intel<sup>®</sup> VROC) Self-Encrypting Drive Feature

**User Guide** 

**Revision 1.1** 

March 2024

Document Number:759299

# intel

This document contains information on products in the design phase of development. The information here is subject to change without notice. Do not finalize a design with this information.

You may not use or facilitate the use of this document in connection with any infringement or other legal analysis. You may not use or facilitate the use of this document in connection with any infringement or other legal analysis concerning Intel products described herein. You agree to grant Intel a non-exclusive, royalty-free license to any patent claim thereafter drafted which includes subject matter disclosed herein.

No license (express or implied, by estoppel or otherwise) to any intellectual property rights is granted by this document.

All information provided here is subject to change without notice. Contact your Intel representative to obtain the latest Intel product specifications and roadmaps.

All product plans and roadmaps are subject to change without notice.

The products described may contain design defects or errors known as errata, which may cause the product to deviate from published specifications. Current characterized errata are available on request.

Intel technologies' features and benefits depend on system configuration and may require enabled hardware, software or service activation. Performance varies depending on system configuration. No computer system can be absolutely secure. Check with your system manufacturer or retailer or learn more at intel.com.

Intel disclaims all express and implied warranties, including without limitation, the implied warranties of merchantability, fitness for a particular purpose, and non-infringement, as well as any warranty arising from course of performance, course of dealing, or usage in trade.

Altering clock frequency, voltage, or memory interface speeds may void any product warranties and reduce stability, security, performance, and life of the processor and other components. Intel has not validated processor running memory above Plan-Of-Record (POR) speed. DRAM/DIMM devices should support desired speed, check with DRAM/DIMM vendors for details. System manufacturers are responsible for all validation and assume the risk of any stability, security, performance, or other functional issues resulting from such alterations.

© Intel Corporation. Intel, the Intel logo, and other Intel marks are trademarks of Intel Corporation or its subsidiaries.

\*Other names and brands may be claimed as the property of others.

Copyright© 2023-2024 Intel Corporation. All rights reserved.

# intel

## Contents

| 1 | Introd | duction                                                    | 6  |
|---|--------|------------------------------------------------------------|----|
|   | 1.1    | SED and OPAL Overview                                      | 6  |
| 2 | Intel® | <sup>9</sup> VROC SED Functions                            | 7  |
|   | 2.1    | How to Enable Intel <sup>®</sup> VROC SED in BIOS          | 7  |
|   | 2.2    | Enable Self-Encrypting                                     | 7  |
|   | 2.3    | System Revert                                              | 10 |
|   | 2.4    | Drive Revert                                               | 14 |
|   | 2.5    | Execute PSID Revert - Revert Drive to Factory Default      | 18 |
|   | 2.6    | Replace System Keys (Rekey) – Perform a Change of All Keys | 23 |
| 3 | Limita | ations                                                     | 26 |
|   | 3.1    | Windows*                                                   |    |
|   | 3.2    | Linux*                                                     |    |
|   |        |                                                            |    |

## **Figures**

| Figure 2-1. EDKII Menu                                                      | 7  |
|-----------------------------------------------------------------------------|----|
| Figure 2-2. Dashboard View                                                  | 8  |
| Figure 2-3. System Setup                                                    | 8  |
| Figure 2-4. System Completed Screen                                         | 9  |
| Figure 2-4. Dashboard View - Enabled                                        | 9  |
| Figure 2-6. Drive Management                                                | 10 |
| Figure 2-7. Dashboard View – System Revert                                  | 10 |
| Figure 2-8. Dashboard View – System Revert Confirm Box                      | 11 |
| Figure 2-8. System Revert                                                   | 11 |
| Figure 2-10. System Revert – Completed Message                              | 12 |
| Figure 2-11. System Revert – Successfully Completed Message                 | 12 |
| Figure 2-12. Dashboard View - Disabled                                      | 13 |
| Figure 2-13. Drive Management – Not Provisioned                             | 13 |
| Figure 2-14. Dashboard View - Drive Management                              | 14 |
| Figure 2-15. Drive Management                                               | 14 |
| Figure 2-16. Drive Details                                                  | 15 |
| Figure 2-17. Secure Erase Drive for Removal – Confirm Box                   | 15 |
| Figure 2-18. Secure Erase Drive for Removal                                 | 16 |
| Figure 2-19. Secure Erase Drive for Removal- Completed Successfully Message | 16 |
| Figure 2-20. Secure Erase Drive for Removal– Back to Main Menu              | 17 |
| Figure 2-21. Dashboard View – Drive Management                              | 17 |
| Figure 2-22. Drive Management - Unencrypted                                 | 18 |
| Figure 2-14. Dashboard View - Drive Management                              | 19 |
| Figure 2-24. Dashboard View - Drive Management - Foreign                    | 19 |
| Figure 2-25. Drive Details                                                  | 20 |
| Figure 2-26. PSID                                                           | 20 |
| Figure 2-26. PSID Revert                                                    | 21 |
| Figure 2-28. PSID Revert Massage                                            | 21 |
| Figure 2-29. PSID Revert – Completed Successfully Massage                   | 22 |
| Figure 2-30. PSID Revert – Main Menu                                        | 22 |
| Figure 2-31. Drive Management - Unencrypted                                 | 23 |
| Figure 2-32. Dashboard View – Re-Key                                        | 24 |
| Figure 2-33. Replace System Keys (Re-Key)                                   | 24 |

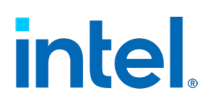

| Figure 2-34. Re-Key Completed Successfully Message | . 25 |
|----------------------------------------------------|------|
| Figure 2-35. Key Identifiers                       | . 25 |
| Figure 3-1. Windows* Warning                       | . 26 |
| Figure 3-2. Linux* Warning                         | . 27 |

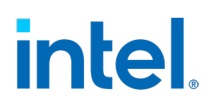

## **Revision History**

| Revision<br>Number | Description                                      | Date          |
|--------------------|--------------------------------------------------|---------------|
| 1.0                | • Initial release.                               | February 2023 |
| 1.1                | <ul> <li>Added re-key and limitation.</li> </ul> | March 2024    |

§§

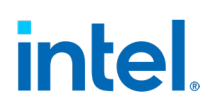

# **1** Introduction

This document describes the operations of the Intel<sup>®</sup> Virtual RAID on CPU (Intel<sup>®</sup> VROC) Self-Encrypting Drive feature for the Intel<sup>®</sup> Virtual RAID on CPU (Intel<sup>®</sup> VROC) products based on Intel<sup>®</sup> Xeon<sup>®</sup> Scalable Generation 3, and higher, platforms.

### **1.1 SED and OPAL Overview**

- 1. Self-Encrypting Drive (SED) is a Storage Device that integrates encryption of user data at rest, all user data written to the Storage Device is encrypted by specialized hardware implemented inside the Storage Device controller. The data is decrypted as it is read.
- OPAL is a specification provides a scalable infrastructure for managing encryption of user data in a Storage Device, as well as extensibility to enable features beyond "data at rest protection".

§§

# intel.

# 2 Intel<sup>®</sup> VROC SED Functions

#### **Configuration:**

- 1. HW: Intel® Whitley CRB
- 2. BIOS: Whitley\_ICX BKC BIOS
- 3. Intel<sup>®</sup> VROC SED UEFI driver: Intel VROC SED UEFI drivers need to be included in BIOS. Please contact Intel VROC AE for VROC SED UEFI drivers.
- 4. NVMe SSD: OPAL drives (VROC SED can be only enabled on drives supported OPAL storage specification).

### **2.1** How to Enable Intel<sup>®</sup> VROC SED in BIOS

Go to EDKII Menu  $\rightarrow$  Socket Configuration  $\rightarrow$  IIO Configuration  $\rightarrow$  Intel VMD technology then enable ports where OPAL drives are connected. After system reboot, you should be able to see Intel<sup>®</sup> VROC SED manager in BIOS.

#### Figure 2-1. EDKII Menu

| All Cpu Information                | Help for Intel(R) |
|------------------------------------|-------------------|
| Platform Driver Override selection | UROC SED Manager  |
| Ils Auth Configuration             |                   |
| RAM Disk Configuration             |                   |
| Secure Boot Configuration          |                   |
| TCG2 Configuration                 |                   |
| Boot Options                       |                   |
| Platform Configuration             |                   |
| System Information                 |                   |
| Emulation Configuration            |                   |
| User Password Management           |                   |
| Socket Configuration               |                   |
| Intel(R) VROC SED Manager          |                   |
| Intel(R) Virtual RAID on CPU       |                   |
| Driver Health                      |                   |
|                                    | 1                 |

**NOTE:** If no NVMe driver is present in system, Intel<sup>®</sup> VROC SED manager and Intel<sup>®</sup> Virtual RAID on CPU HII is not displayed.

### 2.2 Enable Self-Encrypting

1. When system boots up, go to BIOS Menu, find Intel<sup>®</sup> VROC SED Manager then enter. Enter SED manager, the following screen appears.

#### Figure 2-2. Dashboard View

| Intel(R) UROC SE                                             | D Manager                            | Go to form "System |
|--------------------------------------------------------------|--------------------------------------|--------------------|
| Status:                                                      | <disabled></disabled>                | Secup              |
| Sucton Sotun                                                 |                                      |                    |
| oystem betup                                                 |                                      |                    |
| Replace System K                                             | eys (Re-Key)                         |                    |
| Replace System Ke<br>System Revert                           | eys (Re-Key)                         |                    |
| Replace System Ke<br>System Revert<br>Drive Management       | eys (Re-Key)                         |                    |
| Replace System Ka<br>System Revert<br>Drive Management       | eys (Re-Key)                         |                    |
| Replace System Ka<br>System Revert<br>Drive Management       | eys (Re-Key)                         |                    |
| Replace System Ka<br>System Revert<br>Drive Management       | eys (Re-Key)                         |                    |
| Replace System Ko<br>System Revert<br>Drive Management       | eys (Re-Key)                         |                    |
| - Replace System Ko<br>- System Revert<br>- Drive Management | eys (Re-Key)<br>F9=Reset to Defaults | F10=Save           |

**NOTE:** If no NVMe driver is present in system, Intel<sup>®</sup> VROC SED manager and Intel<sup>®</sup> Virtual RAID on CPU HII is not displayed.

In system setup menu, the eligible drives for provision are displayed.

2. To Execute System Setup for enable encrypting:

|                                                      | Generates the System  |
|------------------------------------------------------|-----------------------|
| Enable security on the system.                       | Key and prepares the  |
|                                                      | system for secured    |
| Physical Drives to provision:                        | KHID arrays and       |
| THIEF SODESKEDSSIDD ON BEINDESSOEDSSDON 3 SOLD       | drives. It also       |
| INITEL SOUPLEARED STOR ON DILLNGS2305073P2B6N 3.2018 | enables encryption on |
| INITE CODDECKEDSTRO ON DEINOCSCOSDESDERN 3.501B      | all the nume drives   |
| INIET 22065546035190 20:BITU0252053L365860 3:5018    | In the system.        |
| Everyte System Setur                                 | H configuration       |
| Execute System Setup                                 | bot-romous or bot-add |
| Back to Main Monu                                    | during the operation  |
| back to harn hend                                    | is not recommended    |
|                                                      | 15 Hot recommended.   |
|                                                      |                       |
|                                                      |                       |
|                                                      |                       |

Figure 2-3. System Setup

When successful, the following screen appears.

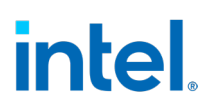

Figure 2-4. System Completed Screen

| Enable security on the system.                                           | Generates the System<br>Key and prepares the                   |
|--------------------------------------------------------------------------|----------------------------------------------------------------|
| Munical Driver to provision.                                             | system for secured                                             |
| TNTEL SSDPE2KE032T80 SN:BTLN902103HL3P2BGN 3.20TE                        | drives. It also                                                |
| INTEL SSDPE2KE032T80 SN:BTLN852305D73P2BGN 3.20TE                        | enables encryption of                                          |
| IN Setup Security configuration on the system co<br>Execute System Setup | mpleted successfully.<br>changing like<br>hot-remove or hot-ad |
| Back to Main Menu                                                        | during the operation is not recommended.                       |
|                                                                          |                                                                |

3. Return to Dashboard View, the status is changed to "Enabled".

Figure 2-5. Dashboard View - Enabled

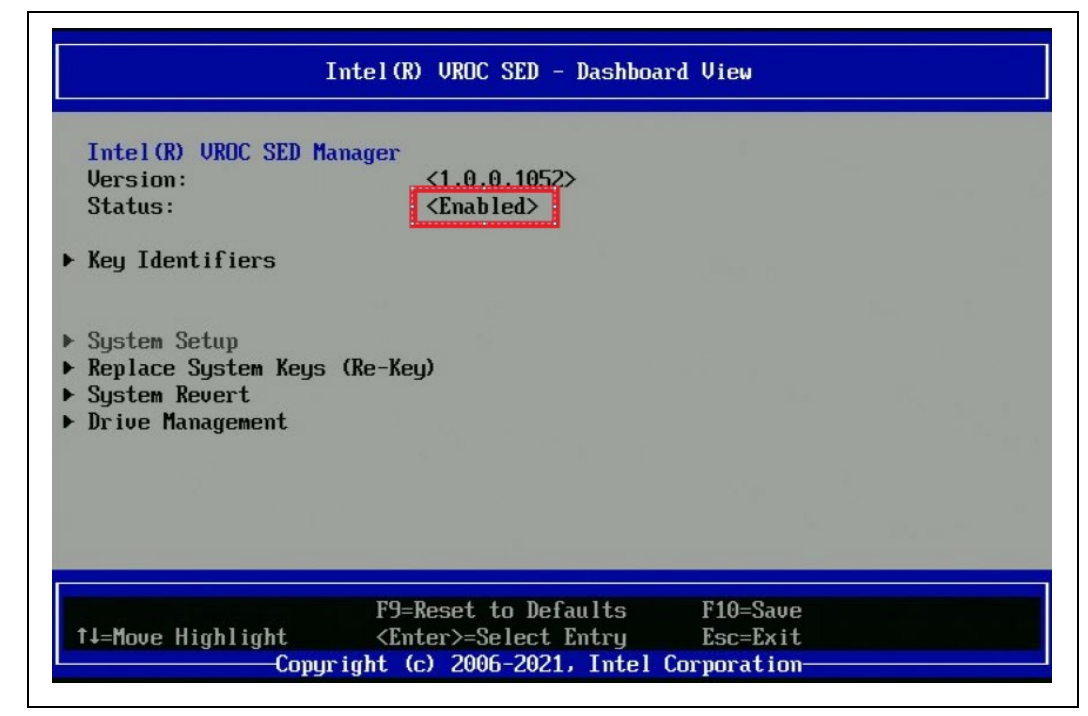

4. Check the physical drive state, it indicates the security state of the drive is unlocked in Drive Management menu.

# intel

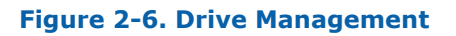

| Intel(R) UROC SED - Drive Managem                                                                                                    | ent                    |
|----------------------------------------------------------------------------------------------------|------------------------|
| <ul> <li>Physical Drives with Self-Encrypting:</li> <li>INTEL SSDPE2KE032T80 SN:BTLN902103HL3P2BGN 3.20TE<br/>Port 4:1, Slot 10, CPU0, VMD0, BDF 81:00.0</li> <li>State: Unlocked</li> <li>INTEL SSDPE2KE032T80 SN:BTLN852305D73P2BGN 3.20TB<br/>Port 4:5, Slot 11, CPU0, VMD0, BDF 82:00.0<br/>State: Unlocked</li> <li>INTEL SSDPE2KE032T80 SN:BTLN852502BB3P2BGN 3.20TB<br/>Port 4:9, Slot 12, CPU0, VMD0, BDF 83:00.0<br/>State: Unlocked</li> <li>INTEL SSDPE2KE032T80 SN:BTLN8525029F3P2BGN 3.20TB<br/>Port 4:13, Slot 13, CPU0, VMD0, BDF 84:00.0<br/>State: Unlocked</li> </ul> | View the drive details |
| Physical Drives (Non-supported or without                                                                                                    | 1                      |
| ↑↓=Move Highlight <enter>=Select Entry Es<br/>Copyright (c) 2006-2021, Intel Corpo</enter>                                                                                                    | c=Exit<br>ration       |

### **2.3** System Revert

1. When system boot up, go to BIOS Menu, find Intel<sup>®</sup> VROC SED Manager then enter System Revert. All secured drives are displayed.

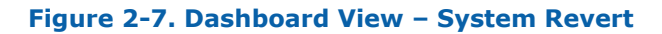

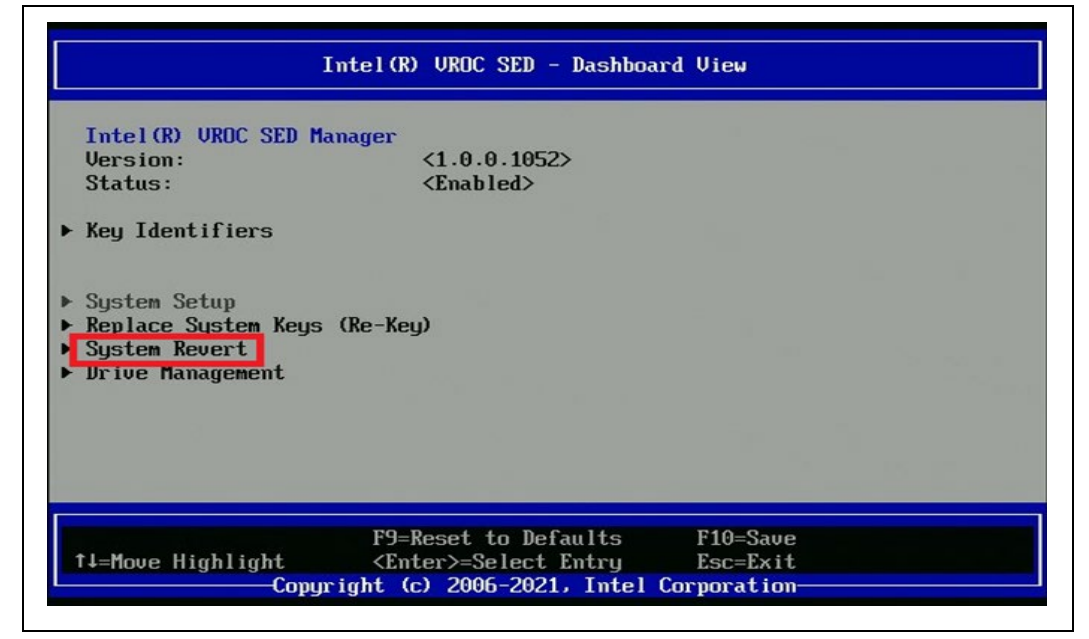

2. Check the Confirm Box.

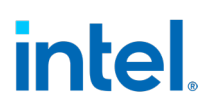

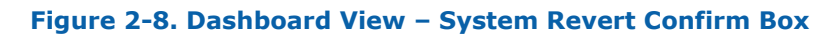

| Physical Drives t<br>INTEL SSDPE2KE032<br>INTEL SSDPE2KE032          | o Revert:<br>TRO SN-RTI NGO2103HI 3D                                                             |                                                          |  |
|----------------------------------------------------------------------|--------------------------------------------------------------------------------------------------|----------------------------------------------------------|--|
| INTEL SSDPE2KE032<br>INTEL SSDPE2KE032<br>INTEL SSDPE2KE032          | T80 SN:BTLN852305D73P<br>T80 SN:BTLN852502BB3P<br>T80 SN:BTLN852502BB3P<br>T80 SN:BTLN8525029F3P | 2BGN 3.20TB<br>2BGN 3.20TB<br>2BGN 3.20TB<br>2BGN 3.20TB |  |
| All secured drive<br>Reverting securit<br>several minutes<br>Confirm | s will be reverted am<br>y from all drives cou                                                   | d data erased<br>ld take                                 |  |
| Back to Main Menu                                                    |                                                                                                  |                                                          |  |

3. Execute System Revert

#### Figure 2-9. System Revert

| Int                     | el(R) VROC SED - Syste            | m Revert     |
|-------------------------|-----------------------------------|--------------|
|                         |                                   |              |
| Revert security configu | ration from the system            |              |
| Dhucical Drives to Pour |                                   |              |
| INTEL SSDPE2KE032T80 SM | :BTLN902103HL3P2BGN 3.            | 20TB         |
| INTEL SSDPE2KE032T80 SM | :BTLN852305D73P2BGN 3.            | 20TB         |
| INTEL SSDPE2KE032T80 SM | BTLN852502BB3P2BGN 3.             | 20TB         |
| INTEL SSDPEZKE032T80 SP | BTLN8525029F3P2BGN 3.             | 2018         |
| All secured drives will | be reverted and data              | erased.      |
| Reverting security from | all drives could take             |              |
| Several minutes.        | TY1                               |              |
| Execute Sustem Revert   |                                   |              |
|                         |                                   |              |
|                         |                                   | 1            |
|                         | F9=Reset to Defaults              | F10=Save     |
| †↓=Move Highlight       | <spacebar>Toggle Check</spacebar> | box Esc=Exit |
|                         | t (c) 2006-2021, Intel            | Corporation  |

4. During the drive revert, do not restart the platform until the operation is completed.

# intel.

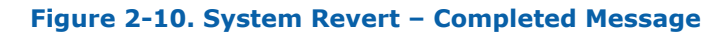

|                                                                                                    | Destroys the System                                                                         |
|----------------------------------------------------------------------------------------------------|---------------------------------------------------------------------------------------------|
| Revert security configuration from the system.                                                                                                    | Key.                                                                                        |
| Phusical Drives to Revert:                                                                                                    | will be reverted to                                                                         |
| INTEL SSDPE2KE032T80 SN:BTLN902103HL3P2BGN 3.20TB                                                                                                    | OPAL manufacturing                                                                          |
| INTEL SSDPE2KE032T80 SN:BTLN852305D73P2BGN 3.20TB                                                                                                    | inactive state (eras                                                                        |
|                                                                                                    |                                                                                             |
| INTEL Reverting security from devices could take so<br>Do not restart platform, wait until operation                                                                                                    | everal minutes. on<br>n is completed.<br>hot-ad                                             |
| INTEL<br>Reverting security from devices could take so<br>Do not restart platform, wait until operation<br>All se<br>Reverting security from all drives could take                                                                                      | everal minutes.<br>n is completed.<br>hot-ad<br>during the operation                        |
| INTEL Reverting security from devices could take severing security from all drives could take several minutes.                                                                                                    | everal minutes. on<br>n is completed. hot-ad<br>during the operation<br>is not recommended. |
| INTEL Reverting security from devices could take set<br>Do not restart platform, wait until operation<br>All se<br>Reverting security from all drives could take<br>several minutes.<br>Confirm [X]<br>Frequeta Sustan Revert                           | everal minutes. on<br>n is completed. hot-ad<br>during the operation<br>is not recommended. |
| INTEL Reverting security from devices could take so<br>Do not restart platform, wait until operation<br>All se<br>Reverting security from all drives could take<br>several minutes.<br>Confirm [X]<br>Execute System Revert                             | everal minutes.<br>n is completed.<br>hot-ad<br>during the operation<br>is not recommended. |
| INTEL Reverting security from devices could take security from all drives could take several minutes.<br>Confirm [X]<br>Execute System Revert                                                                                                    | everal minutes.<br>n is completed.<br>during the operation<br>is not recommended.           |
| INTEL Reverting security from devices could take so<br>Do not restart platform, wait until operation<br>All se<br>Reverting security from all drives could take<br>several minutes.<br>Confirm [X]<br>Execute System Revert<br>F9=Reset to Defaults F10 | everal minutes.<br>n is completed.<br>during the operation<br>is not recommended.           |

5. After successful Revert, the following screen appears.

#### Figure 2-11. System Revert – Successfully Completed Message

| Revert security conf                                | iguration from the sustem    | Destroys the System  |
|-----------------------------------------------------|------------------------------|----------------------|
| Never e Sceur reg com                               | iguration from the system.   | All secured drives   |
| Physical Drives to R                                | evert:                       | will be reverted to  |
| INTEL SSDPE2KE032T80                                | SN:BTLN902103HL3P2BGN 3.20TB | OPAL manufacturing   |
| INTEL SSDPE2KE032T80                                | SN:BTLN852305D73P2BGN 3.20TB | inactive state (eras |
| All se<br>Reverting security f                      | rom all drives could take    | during the operation |
|                                                     |                              |                      |
| several minutes.                                    |                              | is not recommended.  |
| several minutes.<br>Confirm                         | נאז                          | is not recommended.  |
| several minutes.<br>Confirm<br>Execute System Rever | CX3                          | is not recommended.  |

The Dashboard View changes to Disabled.

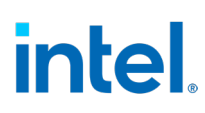

Figure 2-12. Dashboard View - Disabled

| Intel(R) UROC SED - Dashboard View                                                                                      |                                           |  |
|----------------------------------------------------------------------------------------------------|-------------------------------------------|--|
| Intel(R) VROC SED Manager<br>Version: <1.0.0.10<br>Status: <disabled< td=""><td>52&gt;<br/>&gt;</td></disabled<>        | 52><br>>                                  |  |
| <ul> <li>System Setup</li> <li>Replace System Keys (Re-Key)</li> <li>System Revert</li> <li>Drive Management</li> </ul> |                                           |  |
| F9=Reset to D                                                                                                    | efaults F10=Save                          |  |
| ↑↓=Move Highlight <enter>=Selec<br/>Copyright (c) 2006-20</enter>                                                       | t Entry Esc=Exit<br>21, Intel Corporation |  |

In Drive Management, the state drive is Not Provisioned.

Figure 2-13. Drive Management – Not Provisioned

| Physical Drives with Self-Encrypting:<br>INTEL SSDPE2KE032T80 SN:BTLN902103HL3P2BGN 3.20TB<br>Port 4.1 Slot 10 CPU0, VMD0, BDF 81:00.0                                                                                                    | View the drive details |
|----------------------------------------------------------------------------------------------------|------------------------|
| <ul> <li>State: Unencrypted</li> <li>INIEL SSDFEZKE03Z180 SN:BTLN852305D73P2BGN 3.20TB<br/>Port 4:5, Slot 11, CPU0, VMD0, BDF 82:00.0<br/>State: Unencrypted</li> <li>INTEL SSDFEZKE03ZT80 SN:BTLN852502BB3P2BGN 3.20TB<br/>Port 4:9, Slot 12, CPU0, VMD0, BDF 83:00.0<br/>State: Unencrypted</li> </ul> |                        |
| <ul> <li>INTEL SSDPE2KE032T80 SN:BTLN8525029F3P2BGN 3.20TB<br/>Port 4:13, Slot 13, CPU0, VMD0, BDF 84:00.0<br/>State: Unencrypted</li> </ul>                                                                                                    |                        |
| Physical Drives (Non-supported or without                                                                                                    | 4                      |

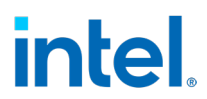

## 2.4 Drive Revert

1. After system boot up, go to BIOS Menu, find Intel<sup>®</sup> VROC SED Manager then go to Drive Management.

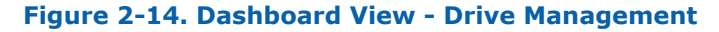

| Intel(R) UROC SE                                  | D Manager                       |  |
|---------------------------------------------------|---------------------------------|--|
| Version:                                          | <1.0.0.1052>                    |  |
| Status:                                           | <enabled></enabled>             |  |
| Key Identifiers                                   |                                 |  |
| System Setup<br>Replace System K<br>Sustem Revert | eys (Re-Key)                    |  |
| Drive Management                                  | J. States and the second second |  |
|                                                   |                                 |  |
|                                                   |                                 |  |
|                                                   |                                 |  |

2. Select drive to disable self-encrypting and open it.

#### Figure 2-15. Drive Management

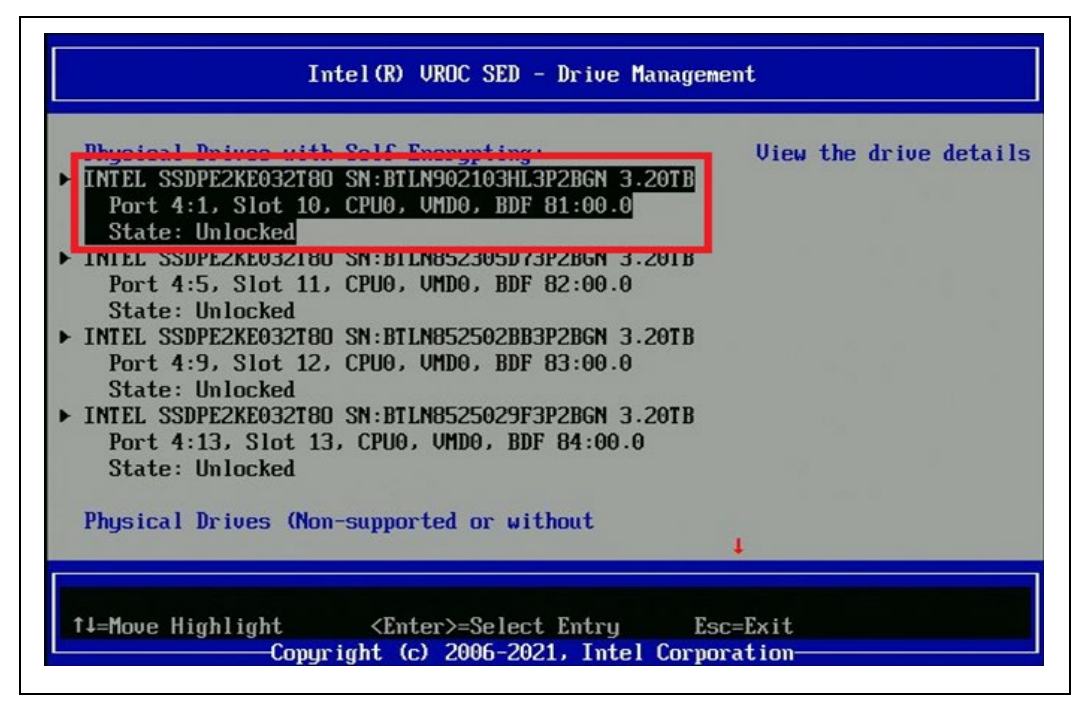

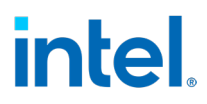

3. Click Prepare drive for removal (Secure Erase)

#### Figure 2-16. Drive Details

| Intel(R) UROC SED - Drive Details                              |                                                       |                                                   |
|----------------------------------------------------------------|-------------------------------------------------------|---------------------------------------------------|
| INTEL SSDPE2KE032T80<br>Status:<br>Drive Actions:              | SN:BTLN902103HL3P2BGN 3.20TB<br><unlocked></unlocked> | Go to Form "Secure<br>Erase Drive for<br>Removal" |
| Back to Drive Manage<br>Back to Main Menu                      | ment                                                  |                                                   |
| Model Number:                                                  | INTEL SSDPE2KE032T80                                  |                                                   |
| Model Number:<br>Serial Number:<br>Size:<br>Poot Poort Number: | INTEL SSDPE2KE032T80<br>BTLN902103HL3P2BGN<br>3.20TB  |                                                   |

4. Check the Confirm Box.

#### Figure 2-17. Secure Erase Drive for Removal – Confirm Box

| 1 201:01103021030L3P2060 3.2010                                             |                                                                                                    |
|-----------------------------------------------------------------------------|----------------------------------------------------------------------------------------------------|
| vill delete Key and<br>Irive's data will be erased.<br>take several minutes |                                                                                                    |
|                                                                             |                                                                                                    |
| s                                                                           |                                                                                                    |
| INTEL SSDPE2KE032T80<br>BTLN902103HL3P2BGN                                  |                                                                                                    |
| 2 2070                                                                      |                                                                                                    |
|                                                                             | vill delete Key and<br>Irive's data will be erased.<br>take several minutes<br>IS<br>INTEL SSDPE2KE032T80<br>BTLN902103HL3P2BGN |

5. Execute Secure Erase - Prepare drive for removal.

Figure 2-18. Secure Erase Drive for Removal

| Intel(R) UR(                                    | DC SED – Secure Erase Drive    | for Removal                        |
|-------------------------------------------------|--------------------------------|------------------------------------|
| INTEL SSDPE2KE032T80 SM                         | N:BTLN902103HL3P2BGN 3.20TB    | The drive will be reverted to OPAL |
| Security Reverting will                         | l delete Key and               | manufacturing-inactiv              |
| configuration. All drive's data will be erased. |                                | state (all data on                 |
| The operation could take several minutes        |                                | the drive will be                  |
| Confirm                                         | ראז                            | A configuration                    |
| Execute Secure Erase Dr                         | iue for Removal                | changing like                      |
|                                                 |                                | hot-remove or hot-add              |
| ▶ Back to Drive Details                         |                                | during the operation               |
| <ul> <li>Back to Main Menu</li> </ul>           |                                | is not recommended.                |
| Madal Number                                    | TNTEL CONFORTON                |                                    |
| Sorial Number:                                  | THILL SSUPLEMEDSLIDU           |                                    |
| Size.                                           | 3 20TB                         |                                    |
| 5126.                                           | 5.2015                         | 1                                  |
|                                                 |                                |                                    |
|                                                 | F9=Reset to Defaults I         | F10=Save                           |
| †↓=Move Highlight                               | <enter>=Select Entry I</enter> | Esc=Exit                           |
| Copyr igł                                       | nt (c) 2006-2021, Intel Corp   | poration                           |

After a successful erase, the following screen appears.

#### Figure 2-19. Secure Erase Drive for Removal- Completed Successfully Message

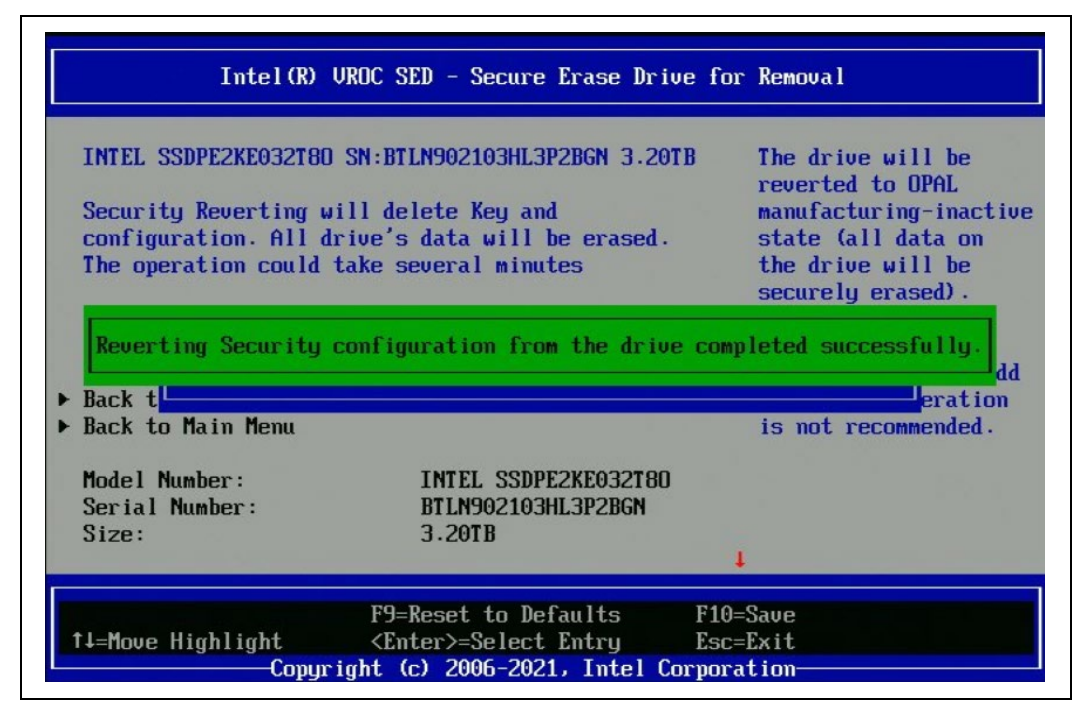

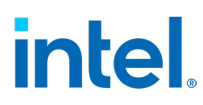

6. Return to the Main Menu.

#### Figure 2-20. Secure Erase Drive for Removal- Back to Main Menu

| Intel(R)                                                                                       | JROC SED - Secure Erase Drive f                                                                           | for Removal                                         |
|------------------------------------------------------------------------------------------------|----------------------------------------------------------------------------------------------------|-----------------------------------------------------|
| INTEL SSDPE2KE032T80<br>Security Reverting w<br>configuration. All du<br>The operation could t | SN:BTLN902103HL3P2BGN 3.20TB<br>ill delete Key and<br>rive's data will be erased.<br>take several minutes | Go back to "Drive<br>Details" form of this<br>drive |
| Confirm                                                                                        | []                                                                                                    |                                                     |
| Back to Main Menu<br>Model Number:<br>Serial Number:<br>Size:<br>Boot Port Number:             | INTEL SSDPE2KE032T80<br>BTLN902103HL3P2BGN<br>3.20TB<br>[4]                                               |                                                     |
| t4=Move Highlight                                                                              | F9=Reset to Defaults F1<br><enter>=Select Entry Es</enter>                                                | ↓<br>10=Save<br>sc=Exit                             |

7. Select Drive Management.

#### Figure 2-21. Dashboard View – Drive Management

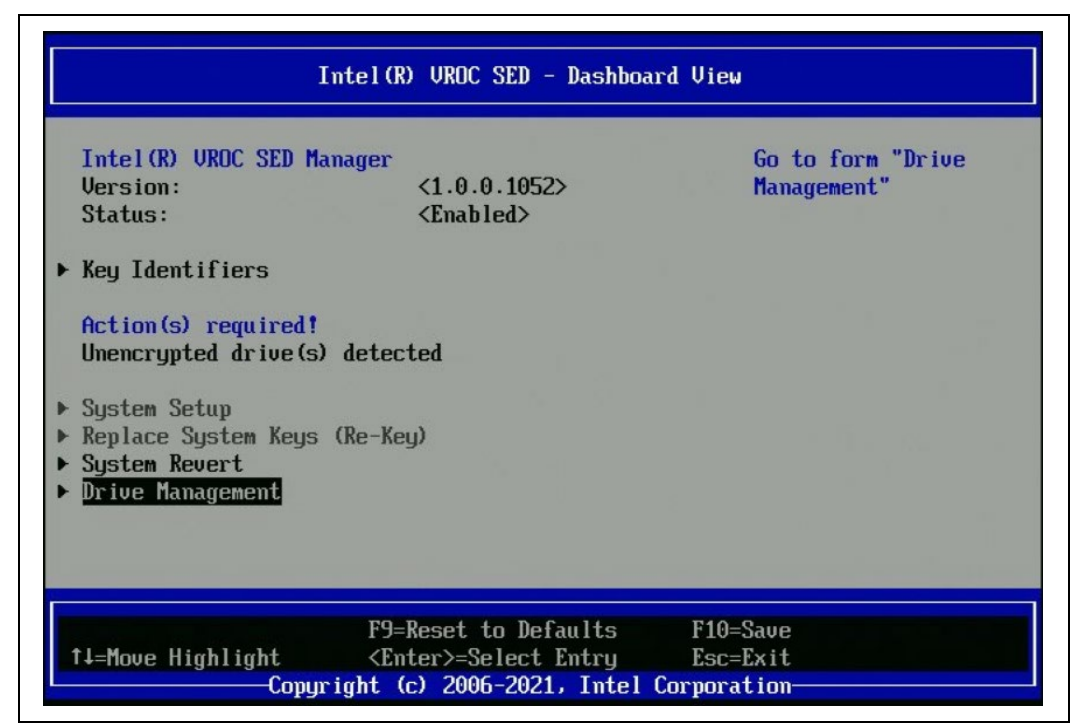

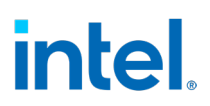

After success revert in Drive Management, status changes to Unencrypted.

Figure 2-22. Drive Management - Unencrypted

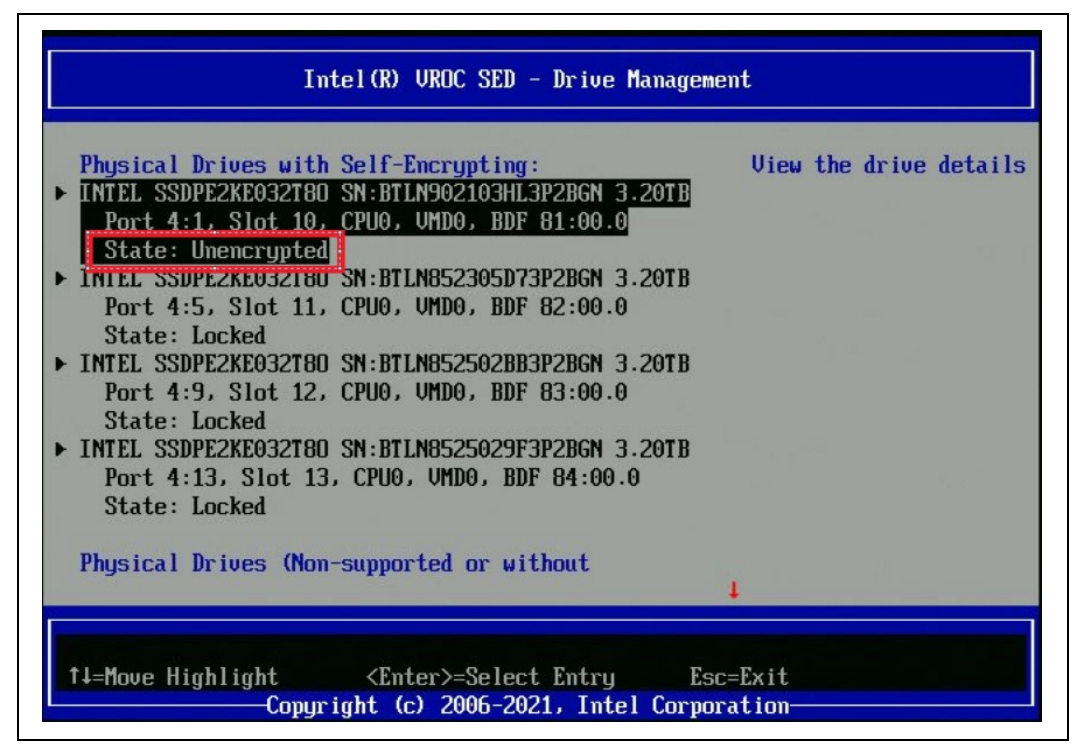

**NOTE:** After platform reboot drive is encrypted again because self-encrypting is enabled on the platform, to disable it on platform execute step 2.

### 2.5 Execute PSID Revert - Revert Drive to Factory Default

1. After system boot up, go to BIOS Menu, find Intel<sup>®</sup> VROC SED Manager then go to Drive Management.

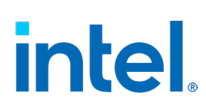

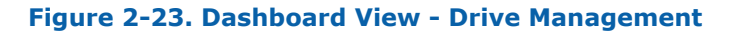

| THEET WY VALUE JED Hana                                                                                   | <b>Jer</b>                                                                       | Go to form "Drive |
|----------------------------------------------------------------------------------------------------|----------------------------------------------------------------------------------|-------------------|
| Version:<br>Status:                                                                                       | <1.0.0.1095><br><disabled -="" incompatible<br="">device detected&gt;</disabled> | Management"       |
| Problem(s) detected!<br>Automatic unlocking or<br>System Setup<br>Replace System Keys (R<br>System Revert | provisioning has failed<br>e-Key)                                                |                   |

2. Select the drive with status Foreign and click.

#### Figure 2-24. Dashboard View - Drive Management - Foreign

| <ul> <li>Physical Drives with Self-Encrypting:</li> <li>INTEL SSDPE2KE032T80 SN:BTLN8525029F3P2BGN 3.20TE<br/>Port 5:1, Slot 10, CPU0, UMD0, BDF 81:00.0<br/>State: Foreign</li> <li>INTEL SSDPE2KE032T80 SN:BTLN852502BB3P2BGN 3.20TB<br/>Port 5:5, Slot 11, CPU0, UMD0, BDF 82:00.0<br/>State: Foreign</li> <li>INTEL SSDPE2KE032T80 SN:BTLN852305D73P2BGN 3.20TB<br/>Port 5:9, Slot 12, CPU0, UMD0, BDF 83:00.0<br/>State: Foreign</li> <li>INTEL SSDPE2KE032T80 SN:BTLN902103HL3P2BGN 3.20TB<br/>Port 5:13, Slot 13, CPU0, UMD0, BDF 84:60.0<br/>State: Foreign</li> </ul> | View the drive details |
|----------------------------------------------------------------------------------------------------|------------------------|
| Physical Drives (Non-supported or without                                                                                                    |                        |

#### 3. The following screen appears. Click PSID Revert.

#### Figure 2-25. Drive Details

| INTEL SSDPE2KE032T0  | ) SN:BTLNB525029F3P2BGN 3.20TE | Go to Form "PSID |
|----------------------|--------------------------------|------------------|
| status:              | Croreigno                      | hever t          |
| rive Actions:        |                                |                  |
| SID Revert           |                                |                  |
|                      |                                |                  |
| lack to Drive Manage | ement                          |                  |
| lack to Main Menu    |                                |                  |
| Indal Number:        | INTEL SSRPENED20100            |                  |
| Secial Number:       | RTI NSS25A29F3P2RCN            |                  |
| Size:                | 3.2018                         |                  |
| Root Port Number:    | [5]                            |                  |
| Root Port Offset:    | ω.                             |                  |
| Slot Number:         | [10]                           |                  |
|                      |                                | 4                |
|                      | F9=Reset to Defaults           | F10=Saue         |
|                      |                                |                  |

4. Enter the 32-character PSID. This is printed on the drive case.

#### Figure 2-26. PSID

| INTEL® SSD DC P4610 | SERIES 3.2TB<br>VDC AMPS<br>43.3V 1mA<br>412V 1.6A<br>FW: VDV10152<br>Intel Corporation<br>Attr: Corporate Quality<br>2200 Massion College Bivd.<br>Massion College Bivd.<br>Attr: Corporate Quality<br>2000 Massion College Bivd.<br>Massion College Bivd.<br>M | PCIDE<br>EXPRESS<br>DUCE |
|---------------------|----------------------------------------------------------------------------------------------------|--------------------------|
|                     | X @                                                                                                    | (intel)                  |

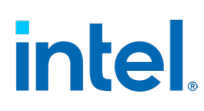

#### Figure 2-27. PSID Revert

| INTEL SSDPE2KE032T80<br>PSID Revert will delu | SN:BTLN8525029F3P2BGN 3.20TB | Physical Presence SID<br>PSID should be |  |  |
|-----------------------------------------------|------------------------------|-----------------------------------------|--|--|
| The operation could take several minutes.     |                              | printed on the drive                    |  |  |
| Enter PSID                                    |                              | label as a<br>32-character string.      |  |  |
| Rack to Drive Details                         |                              |                                         |  |  |
| Back to Main Menu                             |                              |                                         |  |  |
| Model Number:                                 | INTEL SSDPE2KE032T80         |                                         |  |  |
| Serial Number:                                | BTLN8525029F3P2BGN           |                                         |  |  |
| Size:                                         | 3.20TB                       |                                         |  |  |
| Root Port Number:                             | [5]                          |                                         |  |  |
| Root Port Offset:                             | [1]                          |                                         |  |  |
| Slot Number:                                  | [10]                         |                                         |  |  |
|                                               |                              | 1                                       |  |  |

The following message appears.

Figure 2-28. PSID Revert Massage

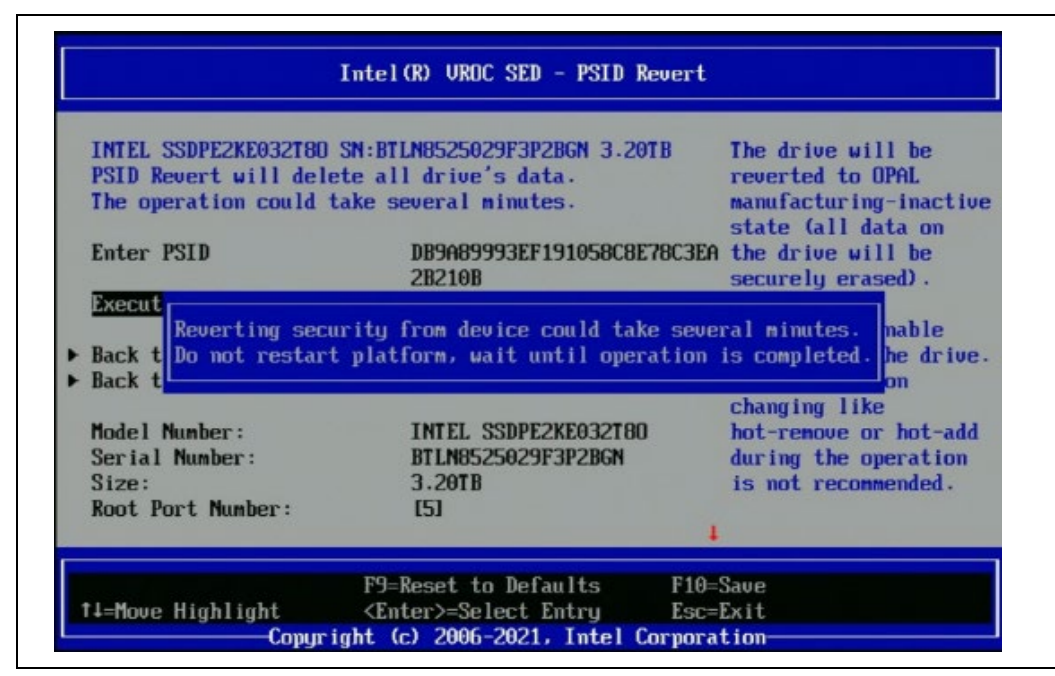

After successful revert, the following screen appears.

# intel.

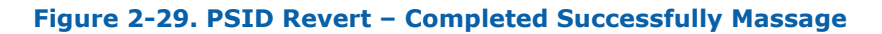

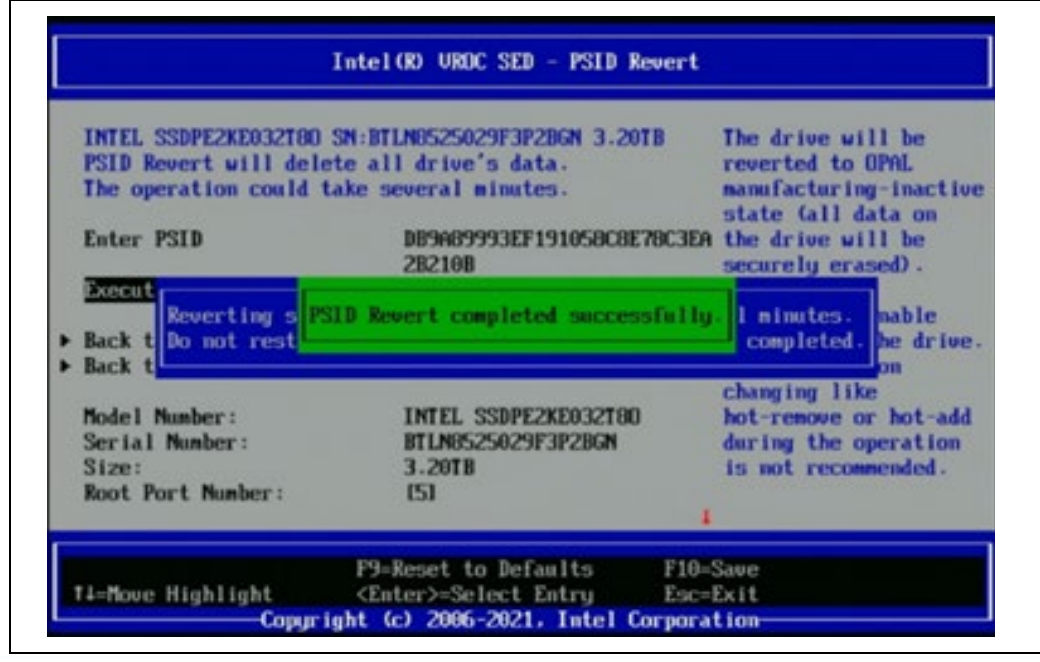

5. Return to Main Menu.

#### Figure 2-30. PSID Revert - Main Menu

| INTEL SSDPE2KE032T80<br>PSID Revert will dele<br>The operation could t | SN:BTLN8525029F3P2BGN 3.20TB<br>te all drive's data.<br>ake several minutes. | Return to Main Menu |
|------------------------------------------------------------------------|------------------------------------------------------------------------------|---------------------|
| Enter PSID                                                             | -                                                                            |                     |
| Rack to Drive Details                                                  |                                                                              |                     |
| Back to Main Menu                                                      |                                                                              |                     |
| Model Number:                                                          | INTEL SSDPE2KE032T80                                                         |                     |
| Serial Number:                                                         | BTLN8525029F3P2BGN                                                           |                     |
| Size:                                                                  | 3.20TB                                                                       |                     |
| Root Port Number:                                                      | (5)                                                                          |                     |
| Root Port Offset:                                                      | m                                                                            |                     |
| Slot Number:                                                           | [10]                                                                         | 12                  |
|                                                                        |                                                                              | 1                   |

6. Go to Drive Management. The status for the drive is Unencrypted.

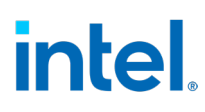

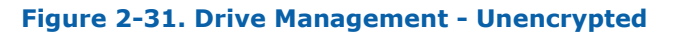

| Physical Drives with Self-Encrypting:<br>INTEL SSDPE2KE032T80 SN:BTLN8525029F3P2BEN 3.20TE<br>Port 5:1. Slot 10. CPU0. UMD0. BDF 81:00.0<br>State: Unencrypted<br>INTEL SSDPE2KE032T80 SN:BTLN852502BB3P2BGN 3.20TB<br>Port 5:5. Slot 11. CPU0. UMD0. BDF 82:00.0<br>State: Foreign<br>INTEL SSDPE2KE032T80 SN:BTLN852305D73P2BGN 3.20TB<br>Port 5:9. Slot 12. CPU0. UMD0. BDF 83:00.0<br>State: Foreign<br>INTEL SSDPE2KE032T80 SN:BTLN962103HL3P2BGN 3.20TB<br>Port 5:13. Slot 13. CPU0. UMD0. BDF 84:00.0<br>State: Foreign | View the drive details |
|----------------------------------------------------------------------------------------------------|------------------------|
| Physical Drives Olon-supported or without                                                                                                    |                        |

**NOTE:** After successful PSID revert, rebooting the platform is required.

### 2.6 Replace System Keys (Rekey) – Perform a Change of All Keys

1. After the system boots up, go to the BIOS menu, find Intel<sup>®</sup> VROC SED Manager then enter System Revert. All secured drives are displayed.

# intel

```
Figure 2-32. Dashboard View – Re-Key
```

| <1.0.0.1118><br><enabled></enabled> | System Keys (Re-Key)' |
|-------------------------------------|-----------------------|
| <lnad1ed></lnad1ed>                 |                       |
|                                     |                       |
|                                     |                       |
|                                     |                       |
|                                     |                       |
|                                     |                       |
| le-Key)                             |                       |
|                                     |                       |
|                                     |                       |
|                                     |                       |
|                                     |                       |
|                                     |                       |
|                                     |                       |
|                                     |                       |
| F9=Reset to Defaults                | F10=Save              |
|                                     |                       |
|                                     | e-Key)                |

2. Select Execute System Re-Key.

### Figure 2-33. Replace System Keys (Re-Key)

| Perform a change of a<br>Physical Drives to R<br>INTEL SSDPE2KX0800T80<br>INTEL SSDPE2KX0800T80<br>INTEL SSDPE2KE032T80<br>INTEL SSDPE2KX0800T80<br>INTEL SSDPE2KX0800T80<br>INTEL SSDPE2KE032T80<br>INTEL SSDPE2KE032T80<br>Execute System Re-Ker | all keys used by the UROC SED.<br>eplace Keys (Re-Key):<br>SN:BTLJ904600UN8P0HGN 8.00TB<br>SN:BTLJ84860CBA8P0HGN 8.00TB<br>SN:BTLJ904109PS3P2BGN 3.20TB<br>SN:BTLJ904600EE8P0HGN 8.00TB<br>SN:BTLJ904600EE8P0HGN 8.00TB<br>SN:BTLJ90430EAN3P2BGN 3.20TB<br>SN:BTLN905000KK3P2BGN 3.20TB | Execute the<br>operation. Perform a<br>change of all keys<br>used by the UROC SED<br>A configuration<br>changing like<br>hot-remove or hot-add<br>during the operation<br>is not recommended. |
|----------------------------------------------------------------------------------------------------|----------------------------------------------------------------------------------------------------|----------------------------------------------------------------------------------------------------|
| Back to Main Menu                                                                                                    |                                                                                                    |                                                                                                    |

The following screen appears.

# intel.

#### Figure 2-34. Re-Key Completed Successfully Message

| CALOCSEGRAGE CONFINEMENTATION NOME - THE CALIFUR DELAGE TRENCING ANOTHER TO FURN COMP |  |  |  |  |  |
|---------------------------------------------------------------------------------------|--|--|--|--|--|
| lete 0x59E1B798, Hii Sys 0x5BA99918: Success                                          |  |  |  |  |  |
| CVrocSedDxe::OnEnumerationDone: Installing Debug Protocol 0x59E62A18: Success         |  |  |  |  |  |
| CVrocSedDxe::Reenumerate: OnEnumerationDone: Success                                  |  |  |  |  |  |
| CVrocSedRaiseTPL::~CVrocSedRaiseTPL [0x66EF4550]: Restore TPL                         |  |  |  |  |  |
| Entering: OnVrocSedDxeNotify:68                                                       |  |  |  |  |  |
| OnVrocSedDxeNotify: VROC_SED_HII_DISK_PROTOCOL Handles found: 7                       |  |  |  |  |  |
| OnVrocSedDxeNotifu: HII alreadu started                                               |  |  |  |  |  |
| Exiting: OnVrocSedDxeNotify:125                                                       |  |  |  |  |  |
| CVrocSedProxyChildDeviceInfo::DeviceIdentify [0x59E67580]: VMD idd: Success, loc      |  |  |  |  |  |
| ked 0                                                                                 |  |  |  |  |  |
| CVrocSedProxyChildDe System Re-Key completed successfully. UMD idd: Success, loc      |  |  |  |  |  |
| ked 0                                                                                 |  |  |  |  |  |
| CVrocSedProxyChildDeviceInfo::DeviceIdentify [0x59E63580]: VMD idd: Success, loc      |  |  |  |  |  |
| ked 0                                                                                 |  |  |  |  |  |
| CVrocSedProxyChildDeviceInfo::DeviceIdentify [0x59E62580]: VMD idd: Success, loc      |  |  |  |  |  |
| ked 0                                                                                 |  |  |  |  |  |
| CVrocSedProxyChildDeviceInfo::DeviceIdentify [0x59E68C00]: VMD idd: Success, loc      |  |  |  |  |  |
| ked 0                                                                                 |  |  |  |  |  |
| CVrocSedProxyChildDeviceInfo::DeviceIdentify [0x59E60580]: VMD idd: Success, loc      |  |  |  |  |  |
| ked 0                                                                                 |  |  |  |  |  |
| CVrocSedProxyChildDeviceInfo::DeviceIdentify [0x59E60C00]: VMD idd: Success, loc      |  |  |  |  |  |
| ked 0                                                                                 |  |  |  |  |  |
| Exiting: VrocSedDxeSystemRekey:123 Status=0 Success                                   |  |  |  |  |  |

3. Return to the SED Manager Main Menu and select Key Identifier.

The following screen appears.

#### Figure 2-35. Key Identifiers

| Intel(R) UROC SED - Key Identifiers           |                                      | Intel(R) UROC SED - Key Identifiers            |                  |  |
|-----------------------------------------------|--------------------------------------|------------------------------------------------|------------------|--|
|                                               | Addr +0 +1 +2 +3                     |                                                | Addr +0 +1 +2 +3 |  |
| (ey Identifier (s) :                          | 0x00 02 36 B9 CF                     | Key Identifier(s):                             | 0x00 88 86 38 5E |  |
| 02 36 B9 CF 52 50 04 E5 42 DF A6 F8 70 B8 9B> | 0x04 52 50 04 E5                     | K88 BD 38 52 88 88 86 66 18 16 96 88 88 88 45> |                  |  |
| and day Martin Manua                          | UXUU 42 UF Hb FU                     | > Dack to Main Monu                            | 0x00 3r b1 03 02 |  |
| ack to nain nenu                              | 0x00 (0 B8 9B 3D<br>0-10 AP DE C7 03 | P DACK CO HATH HERA                            | Av10 3R 90 10 R5 |  |
|                                               | 0x10 40 03 CT H3                     |                                                | 0x14 CR 35 R7 R3 |  |
|                                               | 0x11 00 30 30 10 10                  |                                                | 0x18 11 1D DE EB |  |
|                                               | 0x1C 70 86 CF AD                     |                                                | 0x1C 80 8C 59 75 |  |
|                                               | 0x20 76 94 B6 C0                     |                                                | 0x20 3F 5F BA 40 |  |
|                                               | 0x24 5A D7 F0 C4                     |                                                | 0x24 06 AB 1F 30 |  |
|                                               | 0x28 67 DD 30 97                     |                                                | 0x28 A0 EF E6 D5 |  |
|                                               | 0x2C B2 86 90 EE                     |                                                | 0x2C 3B 46 FC 53 |  |
|                                               | 0x30 C9 48 C5 10                     |                                                | 0x30 8E 96 66 5D |  |
|                                               | Nore (D/d)                           |                                                | Nore (D          |  |
|                                               |                                      | n                                              |                  |  |
| -Move Highlight Esc                           | =Exit                                | x14=Move Highlight Es                          | c=Exit           |  |

**NOTE:** During Re-Key operation, the configuration change like Hot-remove or Hot-add is not recommended.

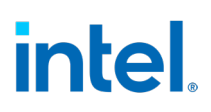

# 3 Limitations

When the disk has been SED Encrypted by VROC UEFI, A configuration changing like hot-remove or hot-add during the operation under OS level is not recommended so far till later VROC support SED configuration changing from OS level.

### 3.1 Windows\*

SED hot-plug is not recommended on Windows when a drive has been VROC encrypted, the hot-plug disk will no longer be able to access correctly as below and will have the Volume rebuild will not trigger. The system reboot is required to have VROC UEFI driver to over-provision to unlock the encrypted disk to be able to access again.

#### Figure 3-1. Windows\* Warning

| Level             | Date and Time        | Source                  | Event ID | Task C | ^ |
|-------------------|----------------------|-------------------------|----------|--------|---|
| (i) Information   | 8/18/2023 1:03:32 AM | Service Control Manager | 7036     | None   |   |
| Warning           | 8/18/2023 1:03:00 AM | iaVROC                  | 4155     | None   |   |
| (i) Information   | 8/18/2023 1:02:45 AM | Service Control Manager | 7036     | None   |   |
| (i) Information   | 8/18/2023 1:02:17 AM | Service Control Manager | 7036     | None   |   |
| Warning           | 8/18/2023 1:02:02 AM | Time-Service            | 47       | None   |   |
| Warning           | 8/18/2023 1:02:00 AM | iaVROC                  | 4155     | None   |   |
| (i) Information   | 8/18/2023 1:01:49 AM | Service Control Manager | 7036     | None   |   |
| (i) Information   | 8/18/2023 1:01:45 AM | Service Control Manager | 7036     | None   |   |
| (i) Information   | 8/18/2023 1:01:18 AM | Service Control Manager | 7036     | None   |   |
| (i) Information   | 8/18/2023 1:01:17 AM | Service Control Manager | 7036     | None   |   |
| () Information    | 8/18/2023 1:01:17 AM | Service Control Manager | 7036     | None   | ~ |
| Event 4155, iaVRO | DC                   |                         |          |        | × |
| General Detai     | le.                  |                         |          |        |   |
| Delai             | 15                   |                         |          |        |   |

### 3.2 Linux\*

SED hot-plug is not recommended on Linux\* when a drive has been VROC encrypted, the hot-plug disk will no longer be able to read correctly as below, and the volume rebuild will not be triggered. The system reboot is required to have VROC UEFI driver to over-provision to unlock the encrypted disk to be able to access again.

# intel.

#### Figure 3-2. Linux\* Warning

| [ 107 597707] nume 10000-Ra-00 0: PCT TNT 4: no 6ST                                                            |                                                                                                    |
|----------------------------------------------------------------------------------------------------|----------------------------------------------------------------------------------------------------|
| [ 113.518500] nume nume!: Shutdown timeout set to 15 seconds                                                   |                                                                                                    |
| 113 555511 nyme nyme1: 128/0/0 default/read/noll queues                                                        |                                                                                                    |
| 113 5897221 nymethi Read(0y2) A IAA & blocks Arress Denied (srt Av2 / sr Av86) DNR                             |                                                                                                    |
| 113 S807361 pritical target day numeral sector A nu BVA/(PEAN) flags BVA phys seg 1 prio class 2               |                                                                                                    |
| ( 113 580744) Buffar t/D grow and unmaint, lagical block A some page road                                      |                                                                                                    |
| ( 112.309744) burner 1/0 etror on dev nymestik, togical otoco v, devic page read                               |                                                                                                    |
| [ 113.59770] RVMETRI, REDU( $x_2/y$ con 0, a blocks, Access Denieu (act $x_2/y$ so $x_30/$ DWA                 |                                                                                                    |
| [ 113.369719] Critical Larger Error, devinnenta, securito o post, (new) riags oxo physiseg 1 prio Class 2      |                                                                                                    |
| ( 113.509/03) Burnel 1/V erfor on dev nymestic, togical blocks , async page read                               |                                                                                                    |
| [ 113.369000] NVMEINI: REAGOX2/ @ LAK 0, O DIOLKS, ALLESS DENIED (SELT 0X2 / SE 0X00) UNK                      |                                                                                                    |
| [ 113.555003] Critical target error, dev nomental action of door.(new) ridge over phys_seg 1 prio class 2      |                                                                                                    |
| ( 113.359606) Surfer 1/0 error on dev nymerni, togriat block 6, async page read                                |                                                                                                    |
| [ 113.589822] NVMEINI: Read(0x2) @ LSA 0, 8 DIGCKS, ACCES Denied (SCC 0x2 / SC 0x80) DAR                       |                                                                                                    |
| [ 113.589825] Critical target error, dev nymelni, sector 0 0 0x0:(ktau) Ttags 0x0 phys_seg 1 prio class 2      |                                                                                                    |
| 1 113.589827] Butter 1/0 error on dev nymeini, togical block 0, async page read                                |                                                                                                    |
| 1 113.559843] nVmeini: Read(0X2) @ LBA 0, 8 Diocks, Access Denied (Stt 0X2 / Sc 0X86) DNR                      |                                                                                                    |
| [ 113.589845] critical target error, dev numerni, sector 0 op exe:(READ) rtags exe phys_seg 1 prio class 2     |                                                                                                    |
| [ 113.589848] Buffer I/O error on dev nymeini, logical block 0, async page read                                |                                                                                                    |
| [ 113.559864] nvmeini: Read(0x2) @ LBA 0, 8 blocks, Access Denied (sct 0x2 / sc 0x86) DNR                      |                                                                                                    |
| 113.5595866] critical target error, dev nvmelnl, sector 0 op 0x0:(READ) flags 0x0 phys_seg 1 prio class 2      |                                                                                                    |
| [ 113.589869] Buffer I/O error on dev nymeini, logical block 0, async page read                                |                                                                                                    |
| [ 113.589875] nvmeln1: unable to read partition table                                                          |                                                                                                    |
| [ 113.595047] nvmeln1: Read(0x2) @ LBA 15628052992, 8 blocks, Access Denied (sct 0x2 / sc 0x86) DNR            | and the second second second second second second second second second second second second second second second |
| [ 113.595065] critical target error, dev numeln1, sector 15628052992 op 0x0:(READ) flags 0x80700 phys_seg 1 pr | io class 2                                                                                                    |
| [ 113.595165] nvmeln1: Read(0x2) @ LBA 15628052992, 8 blocks, Access Denied (sct 0x2 / sc 0x86) DNR            |                                                                                                    |
| [ 113.595173] critical target error, dev numelni, sector 15628052992 op 0x0:(READ) flags 0x0 phys_seg 1 prio c | lass 2                                                                                                    |
| [ 113.595179] Buffer I/O error on dev nvmeini, logical block 1953506624, async page read                       |                                                                                                    |
| [root@localhost_joy]#                                                                                          |                                                                                                    |
|                                                                                                    |                                                                                                    |

§§